# 1. WIE ERSTELLE ICH EINEN STUNDENPLAN?

Die Erstellung des Stundenplans mit LSF ist Grundvoraussetzung dafür, dass Sie ein Transcript of Records abrufen können.

#### 1.1 IN LSF EINLOGGEN

Loggen Sie sich auf <u>www.lsf.lmu.de</u> mit der LMU-Benutzerkennung (vorname.nachname) ein.

| Herzlich willkommen bei 1             | LSF, dem Veranstaltungs              | s-Management-System der LMU!                    |
|---------------------------------------|--------------------------------------|-------------------------------------------------|
| Bitte beachten Sie, dass Sie eir      | izelne Funktionen wie z.B. das Vorle | sungsverzeichnis auch ohne Login nutzen können. |
|                                       |                                      |                                                 |
| Benutzerkennung                       | Acampus Imu da odar Almu da          |                                                 |
| Passwort                              |                                      |                                                 |
| Passwort                              |                                      |                                                 |
| Passwort vergessen? Zugang beantragen |                                      |                                                 |
| Anmelden                              |                                      |                                                 |

Austauschstudierende müssen die von ihnen belegten Lehrveranstaltungen im Stundenplan vormerken.

## 1.2 SEMESTER AUSWÄHLEN

Klicken Sie oben rechts auf Semester und wählen Sie das Semester aus, für das Sie Kurse vormerken möchten.

| Veranstallungssuche                                | <b>*</b>                                                     |                                                                                                    | Semester: Som                 | mer 2018   English version |
|----------------------------------------------------|--------------------------------------------------------------|----------------------------------------------------------------------------------------------------|-------------------------------|----------------------------|
| LMU MUG-<br>MAXIMILIANS-<br>URIVERSITÄT<br>MONCHEN | LSF - LEHRE STUDIUM FORSCHUNG                                |                                                                                                    | dit 1                         | * *                        |
| Startseite   Abmelden                              | Rolle: Student/-in                                           |                                                                                                    |                               | Anna Slipsager             |
| Bitte beachten Sie, dass Sie sich                  | ab sofort nach erfolgreichem Login im Wintersemester 2018/19 | 9 befinden. Um wieder in das Sommersemester wechseln zu<br>m Anschluss das gewänschte Semester aus   | i können, klicken Sie bitte a | auf das aktuelle Semester  |
| Sie sind hier: Startseite                          |                                                              | n Anseinuss das gewählsente Genrester dus.                                                           |                               |                            |
| Notenspiegel                                       |                                                              |                                                                                                    |                               |                            |
| Stundenplan                                        | Meine Funktionen                                             |                                                                                                    |                               |                            |
| Vorlesungsverzeichnis                              | Meine Ansprechpartner                                        | News aus dem Bereich Studium                                                                         |                               |                            |
| Suche nach Veranstaltungen                         | Programmstudenten Medizin Klinik                             | Neue E-Learning-Kurse: ECTS-Punkte vom Sofa a                                                        | 05                            |                            |
| Info über angemeldete Prüfungen                    |                                                              | Deutschlandstipendium: "Die unvernünftigste und g<br>Entscheidung"                                   | roßartigste                   |                            |
| Prüfungsan- und -abmeldung                         | Elegfristen                                                  | Gesetzgebungswerkstatt: Recht geschrieben<br>MünchnerUni Magazin: Studierende behandeln ect          | te Patienten                  |                            |
| Lehrveranstaltungen belegen/abmelden               | Programmstudenten Medizin Klinik                             | Tiermedizin: Ultraschalllabor feiert zehnjahriges Be<br>LMU Winter Schools: Programme für die Praxis | stehen                        |                            |
| Auslandsaufenthalte                                |                                                              | Neues Simulationszentrum: Mehr Praxisorientierun<br>Medizinerausbildung                              | g in der                      |                            |

## 1.3 LEHRVERANSTALTUNGEN AUSWÄHLEN

Über die Menüpunkte Vorlesungsverzeichnis > Medizinische Fakultät > 7. Erasmus / LMUexchange können Sie Ihre Kurse auswählen.

| Notenspiegel                         | Vorlesungsverzeichnis (SoSe 2018)                                                                         |  |
|--------------------------------------|----------------------------------------------------------------------------------------------------|--|
| Stundenplan                          | ① Vorlesungsverzeichnis                                                                                   |  |
| Vorlesungsverzeichnis                | ① Medizinische Fakultät                                                                                   |  |
| Suche nach Veranstaltungen           | 1. MeCuM und MeCuM LMU (neue ÄAppO)                                                                       |  |
| Info über angemeldete Prüfungen      | <ol> <li>2. Lehrveranstaltungen innerhalb des Praktischen Jahres (alte und neue ÄAppO)</li> </ol>         |  |
| Prüfungsan- und -abmeldung           | <ol> <li>Studiengang Zahnmedizin</li> </ol>                                                               |  |
| Lehrveranstaltungen belegen/abmelden | ① 4. Master of Public Health (MPH) und Master of Science in Epidemiology (MSc) der Medizinischen Fakultät |  |
| Auslandsaufenthalte                  | 5. Doctor of Philosophy (PhD) in Medical Research at the Faculty of Medicine                              |  |
| << Navigation ausblenden             | 6. Master International Occupational Safety and Health (MSc.)                                             |  |
|                                      | 1. Erasmus / LMUexchange                                                                                  |  |

# Aktivieren Sie bei dem ausgewählten Kurs das Kästchen **vormerken** und klicken Sie auf **markierte Termine vormerken**.

| Notenspiegel                         | 🖩 Endokrinologisches System - Einzelansicht |                                                |                      |                |       |          |             |                                            |              |
|--------------------------------------|---------------------------------------------|------------------------------------------------|----------------------|----------------|-------|----------|-------------|--------------------------------------------|--------------|
| Stundenplan                          | Funktionen: markierte Termine vormerken     |                                                |                      |                |       |          |             |                                            |              |
| Vorlesungsverzeichnis                | -                                           |                                                |                      |                |       |          |             |                                            |              |
| Suche nach Veranstaltungen           | Grundda                                     | ten                                            |                      |                |       |          |             |                                            |              |
| Info über angemeldete Prüfungen      | Veransta                                    | ltungsart                                      | n/a                  |                | 1     | angtext  |             |                                            |              |
| Prüfungsan- und -ahmeldung           | Veransta                                    | ltungsnummer                                   | M23/1_II             |                | 1     | Rhythmus | keine Übern | nahme                                      |              |
| Protongsan- und -abmeldung           | Semeste                                     | r                                              | SoSe 2018            |                | 1     | sws      |             |                                            |              |
| Lehrveranstaltungen belegen/abmelden | Max. Tel                                    | nehmer/-innen                                  |                      |                |       |          |             |                                            |              |
| Auslandsaufenthalte                  | Sprache                                     |                                                | Deutsch              |                |       |          |             |                                            |              |
| << Navigation ausblenden             | Termine                                     | :                                              |                      |                |       |          |             |                                            |              |
|                                      | Tag Zeit                                    |                                                |                      | Rhythmus       | Dauer | Raum     | Lehrperson  | Bemerkung                                  | fällt aus am |
| 🕢 Hilfe                              | ۱ 🖻                                         | Mo. 00:00 bi                                   | s 01:00 c.t.         | woch           | _     |          |             | please check OpenCampus for the exact date |              |
|                                      | vormer                                      | ken markle                                     | rte Termine          | vormerken      |       |          |             |                                            |              |
|                                      | Zuordnu<br>Medizinis<br>Zu diese            | ng zu Einricl<br>che Fakultat<br>r Veranstaltu | ntungen<br>Ing gehöi | en             |       |          |             |                                            |              |
|                                      | Nr.                                         | Beschreibung                                   | 3                    |                |       | sws      |             |                                            |              |
|                                      | 7M1311                                      | Blockvorlesun                                  | g Endokrino          | logisches Syst | em    |          |             |                                            |              |
|                                      | 7M1312                                      | Bedside Teac                                   | ning Endokr          | inologisches S | ystem |          |             |                                            |              |
|                                      | 7M1313                                      | Seminar Endo                                   | krinologisch         | es System      |       |          |             |                                            |              |
|                                      | 7M1316                                      | E-Learning En                                  | dokrinologis         | ches System    |       |          |             |                                            |              |

Im Anschluss öffnet sich automatisch das Fenster Ihres Stundenplans. Bitte klicken Sie auf **Plan speichern**. Wählen Sie den nächsten Kurs wieder über das **Vorlesungsverzeichnis** aus.

#### ! Es ist wichtig, dass Sie den Stundenplan nach jeder Kursauswahl erneut speichern!

Die angegeben Zeiten sind nur Platzhaltertermine und entsprechen nicht den tatsächlichen. Diese finden Sie auf OpenCampus.

| Anzeige    | optionen                                        |                     |                |                 |          |
|------------|-------------------------------------------------|---------------------|----------------|-----------------|----------|
| Semesteran | sicht 🔽 anzeigen aktr                           | uell: Semesteransic | ht             |                 |          |
| Persönlie  | cher Stundenplan                                | Plan speichern      | Belegdaten - n | ur aktive (PDF) |          |
|            | Einzeltermin                                    | Blockveranstaltung  |                |                 | 14-tägl. |
| Zeit       | Montag                                          | Dienstag            | Mittwoch       | Donnerstag      | Freitag  |
| vor 8      | Endokrinologisches System<br>Status: VORGEMERKT |                     |                |                 |          |
| 8          |                                                 |                     |                |                 |          |
| 9          | Ē                                               |                     |                |                 |          |
| 10         | Ī                                               |                     |                |                 |          |
| 11         |                                                 |                     |                |                 |          |
| 12         |                                                 |                     |                |                 |          |
| 13         | Β                                               |                     |                |                 |          |

## 1.4 LEHRVERANSTALTUNGEN LÖSCHEN

Um eine vorgemerkte Veranstaltung aus Ihrem Stundenplan zu entfernen, klicken Sie auf das graue X in der Statuszeile der Veranstaltung.

| Anzeige    | optionen                                     |                        |                |                  |          |
|------------|----------------------------------------------|------------------------|----------------|------------------|----------|
| Semesterar | nsicht 🔽 anzeigen a                          | ktuell: Semesteransicl | ht             |                  |          |
| Persönlie  | cher Stundenplan                             | Plan speichern         | Belegdaten - r | nur aktive (PDF) |          |
|            | Einzeltermin                                 | Blockveranstaltung     |                |                  | 14-tägl. |
| Zeit       | Montag                                       | Dienstag               | Mittwoch       | Donnerstag       | Freitag  |
| vor 8      | Endokrinologisches System Status: VORGEMERKT |                        |                |                  |          |
| 8          |                                              |                        |                |                  |          |
| 9          |                                              |                        |                |                  |          |
| 10         |                                              |                        |                |                  |          |
| 11         |                                              |                        |                |                  |          |
| 12         |                                              |                        |                |                  |          |
| 13         | B                                            |                        |                |                  |          |

### 1.5 DEUTSCHKURSE

Deutschkurse finden Sie über die Funktion **Vorlesungsverzeichnis** unter dem Punkt **Fakultätsübergreifende Veranstaltungen**.

Klicken Sie hierzu links in der Menüleiste auf Vorlesungsverzeichnis und wählen Sie Fakultätsübergreifende Veranstaltungen > Internationale Angelegenheiten > Deutschkurse aus.

- Falls Sie im März oder September einen vorbereitenden Deutschkurs beim IUCM, Deutschkurse bei der Universität München oder DUOonline belegt haben, wählen Sie den semestervorbereitenden Kurs entsprechend Ihres Sprachniveaus aus.
- Bei Belegung eines Deutschkurses während des Semesters wählen Sie den semesterbegleitenden Kurs aus.

Bitte beachten Sie, dass die Noten und ECTS-Punkte für Deutschkurse direkt durch das Sprachenzentrum der LMU, nicht durch das Dekanat der Medizinischen Fakultät, in LSF eingetragen werden.

### 1.6 FAMULATUREN & PRAKTISCHES JAHR

Praktika (clinical electives) am Klinikum der Universität München können ins Transcript of Records aufgenommen werden.

Merken Sie hierfür die Lehrveranstaltung "Praktisches Jahr (PJ)" oder "Famulatur" im Stundenplan vor.

| Notenspiegel                         | Vorlesungsverzeichnis (SoSe 2018)                                      | Seitenansicht wählen: | kurz mittel | lang |
|--------------------------------------|------------------------------------------------------------------------|-----------------------|-------------|------|
| Stundenplan                          | Vorlesungsverzeichnis                                                  |                       |             | _    |
| Vorlesungsverzeichnis                | ① Medizinische Fakultät                                                |                       |             |      |
| Suche nach Veranstaltungen           | ① 7. Erasmus / LMUexchange                                             |                       |             |      |
| Info über angemeldete Prüfungen      | ① Modul 1                                                              |                       |             |      |
| Prüfungsan- und -abmeldung           | Modul 23 - Teil I (AINS - Endo - Kardio - Gastro)                      |                       |             |      |
| Lehrveranstaltungen belegen/abmelden | Modul 23 - Teil II (Rheuma/Trauma - NUGS - Respi - Muskel - Blut)      |                       |             |      |
| Auslandsaufenthalte                  | Modul 23 - organblockübergreifend                                      |                       |             |      |
| << Navigation ausblenden             | Modul 4     Modul 5     L-Kurs     Praktisches Jahr (PJ)     Famulatur |                       |             |      |

Zusätzlich muss ein Nachweis, eventuell mit Gesamtstunden, Note und ECTS-Punkten, per E-Mail an <u>transcript@med.uni-muenchen.de</u> geschickt werden, damit die genauen Daten erfasst werden können.

Bitte verwenden Sie hierfür die Vorlage "Certificate of completion of clinical elective/s".

#### 1.7 Kurse über 2 Semester belegt

Wichtig ist hierbei, dass Sie im ersten Schritt alle Kurse aus dem ersten Semester auswählen (siehe Schritte 1.1 - 1.3) und für das zweite Semester wieder mit Schritt 1.1 beginnen.

Bitte vergessen Sie nicht, alle Kurse zu speichern! In der Stundenplanansicht können Sie die vorgemerkten Kurse je Semester einsehen.

# 2. Eintragen der Noten und ECTS-Punkte durch das Dekanat der Medizinischen Fakultät

Basierend auf dem von Ihnen erstellten Stundenplan erfasst das Dekanat der Med. Fakultät Noten und ECTS-Punkte in LSF, die dann auf Ihrem Transcript erscheinen.

Bitte beachten Sie, dass die MeCuM-Modulkoordinatoren angehalten sind, die Noten unmittelbar nach Bekanntgabe an das Dekanat zu übermitteln. Dies kann bis zu 4 Wochen nach entsprechender Prüfung dauern.

In der Zeit zwischen Vormerken der Lehrveranstaltung in LSF und Eintragen der Noten und ECTS-Punkte durch das Dekanat wird als Status PEN (pending) angezeigt.

#### 2.1. WIEDERHOLUNGSPRÜFUNGEN

Sollten Sie eine Prüfung nicht bestanden haben, können Sie an der Wiederholungsprüfung teilnehmen. Bitte informieren Sie sich bei den MeCuM-Modulkoordinatoren über Prüfungstermine und –anmeldung und geben dem Auslandsreferat Medizin (<u>transcript@med.uni-muenchen.de</u>) Bescheid, damit das Ergebnis der Wiederholungsprüfung in LSF verbuch werden kann.

# **3. Abruf des Transcript of Records**

Klicken Sie auf der Startseite auf den Menüpunkt Notenspiegel und im Anschluss auf den PDF-Button, um Ihr Transcript zu generieren.

| Notenspiegel                         | Studiengang: Medizin Klinik            |
|--------------------------------------|----------------------------------------|
| Stundenplan                          |                                        |
| Vorlesungsverzeichnis                | Notenspiegel                           |
| Suche nach Veranstaltungen           |                                        |
| Info über angemeldete Prüfungen      | Weiter zur Erzeugung des Notenspiegels |
| Prüfungsan- und -abmeldung           | Zurück                                 |
| Lehrveranstaltungen belegen/abmelden |                                        |
| Auslandsaufenthalte                  |                                        |

Das so erzeugte Dokument (das Sie öffnen und speichern können), enthält zu jeder Veranstaltung, die Sie vorgemerkt (und/oder belegt) haben, folgende Informationen: Semester, ECTS-Punkte, Noten und Status der Prüfungsleistung.

#### Bitte beachten Sie:

Das Transcript ist mit elektronischem Siegel und ohne Unterschrift gültig.

Austauschstudierende sind selbst für den Abruf ihres finalen Transcripts und die Weiterleitung an ihre Heimatuniversität verantwortlich.

Sollten Sie noch Fragen zum Transcript haben, wenden Sie sich bitte an das Auslandsreferat Medizin (<u>transcript@med.uni-muenchen.de</u>).